## <u>Sumdog:</u>

## How to access the tasks/what it should look like

Hello everyone. This document outlines what Sumdog should look like for pupils. I have created my own account to help you see how to access the tasks set by teachers. Sometimes the tasks set by teachers allow children to play their own games, but the games they are playing, if they have clicked on the task set by the teacher, have specific skills. Other times, children will have a set of questions to answer with no games attached. See below for how to access the tasks.

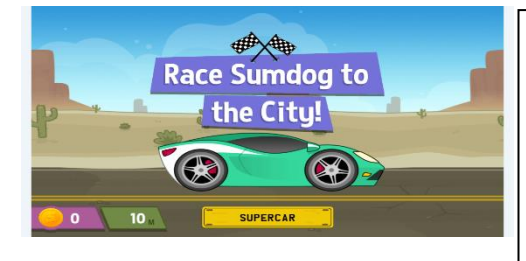

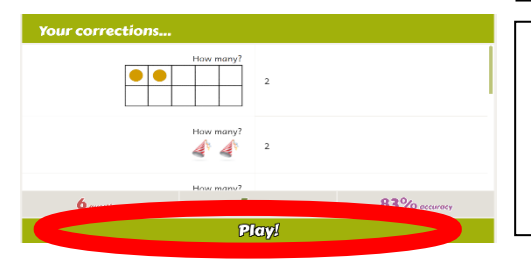

When you open the app/website login and click on maths. It will take you automatically to a warm up (if you are on a computer). The warm up is 10 or so questions just to wake up your maths brain. Once you have finished the warm up you will see this below.

Once you have finished the game play, you will get a break down of how many you answered correctly. Then you have an option to press play (red circle) press this and you will go to the home page.

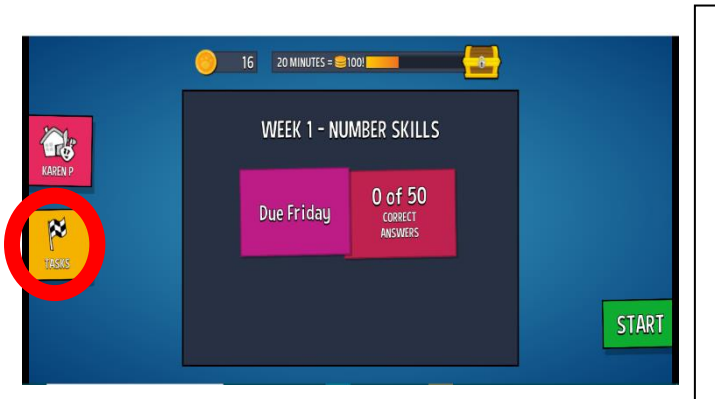

This may be the first page you see if you are on a tablet/phone but it is the page you come to after the warm up is done on a computer. This is the Sumdog home page. You should as you log in see the task that is due for that week. However, you need to click on Tasks (red circle) to access it. Otherwise pupils will be training other maths skills which is great but doesn't complete the task.

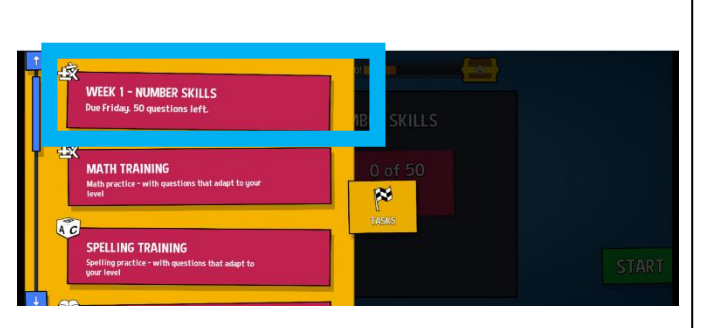

When you open tasks, you will see assignments that teachers have set as well as options to do general maths training. Click on the task (blue rectangle). Then it will show you on the screen (looks the same as previous picture) and press start. It may give options to play games with set skills or it may give you a set of questions to complete.